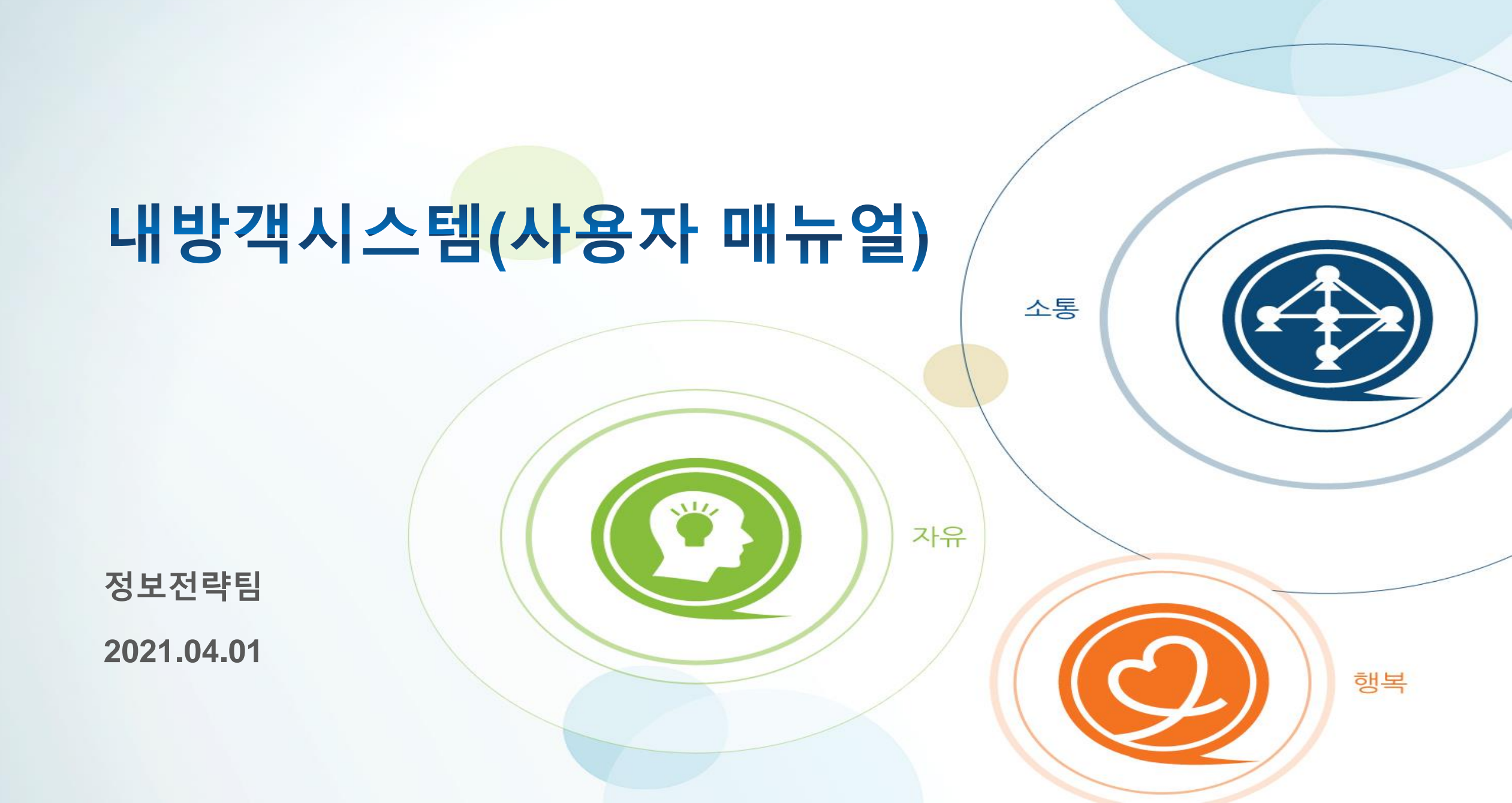

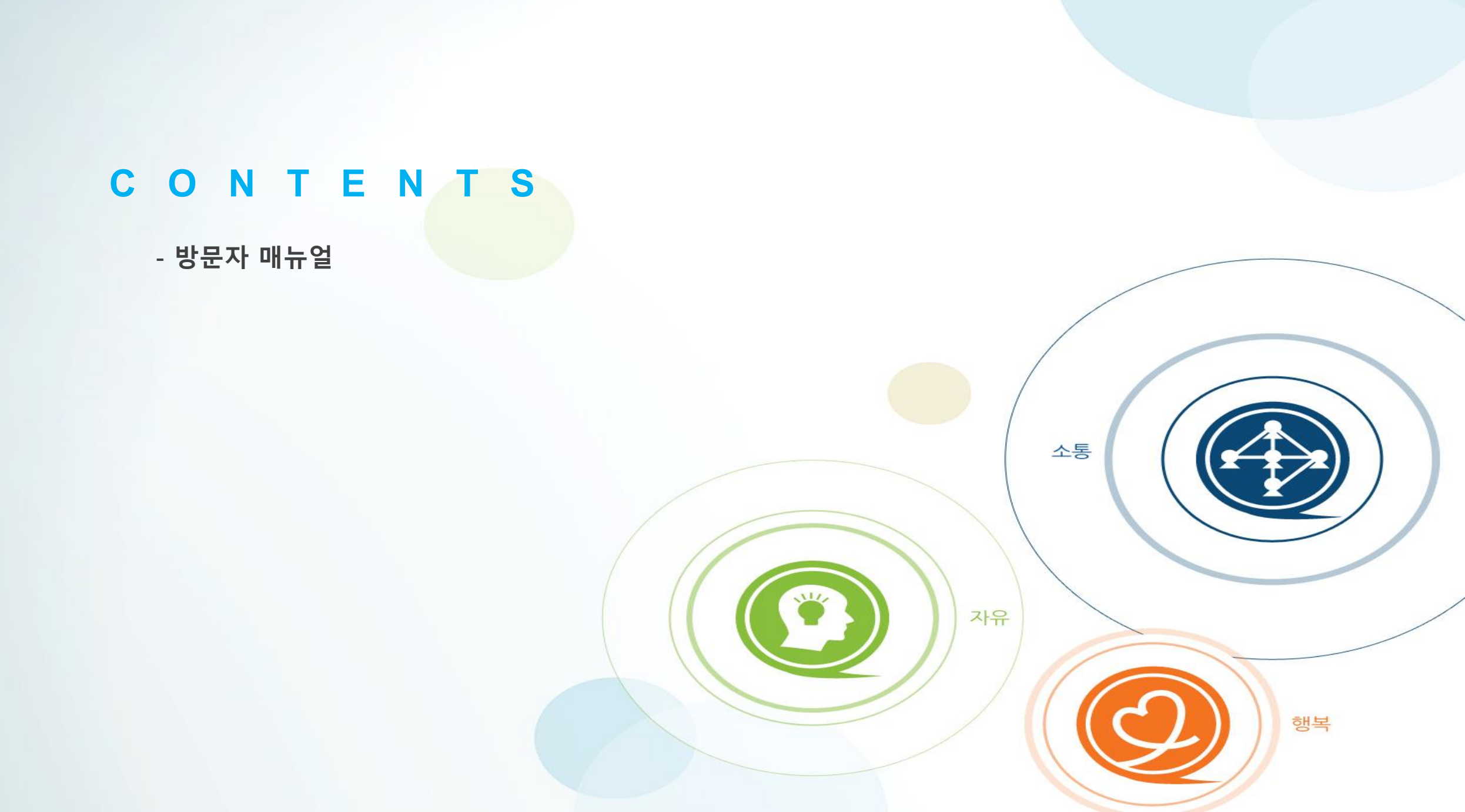

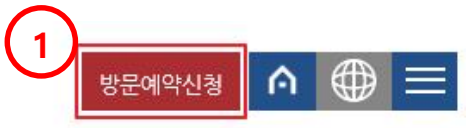

| 인재채용               | 준법경영       | 방문예약신청 |  |
|--------------------|------------|--------|--|
|                    |            | el T   |  |
|                    |            |        |  |
|                    |            |        |  |
|                    |            |        |  |
|                    |            |        |  |
| The Best Glo       | bal Leader |        |  |
| MO                 | NIK        |        |  |
| 언제나 고객과 함께하는       | 기업이 되겠습니다. |        |  |
|                    |            |        |  |
| and the second     |            |        |  |
|                    |            |        |  |
| 1000               |            |        |  |
|                    |            |        |  |
| 1 Te - 25-12 /2014 |            |        |  |

| 페이지명                  | 원익홀딩스 홈페이지 메인 화면  |  |  |  |  |
|-----------------------|-------------------|--|--|--|--|
| 기능                    | 방문자 예약 시스템 링크     |  |  |  |  |
| 화면설명                  |                   |  |  |  |  |
| - 원익홀딩스 홈퍼            | 이지 우측 상단          |  |  |  |  |
| 1. 방문예약신청<br>:홀딩스 방문자 | 예약 시스템 메인 페이지로 이동 |  |  |  |  |
|                       |                   |  |  |  |  |
|                       |                   |  |  |  |  |
|                       |                   |  |  |  |  |
|                       |                   |  |  |  |  |
|                       |                   |  |  |  |  |
|                       |                   |  |  |  |  |
|                       |                   |  |  |  |  |
|                       |                   |  |  |  |  |
|                       |                   |  |  |  |  |

1. 방문자 매뉴얼

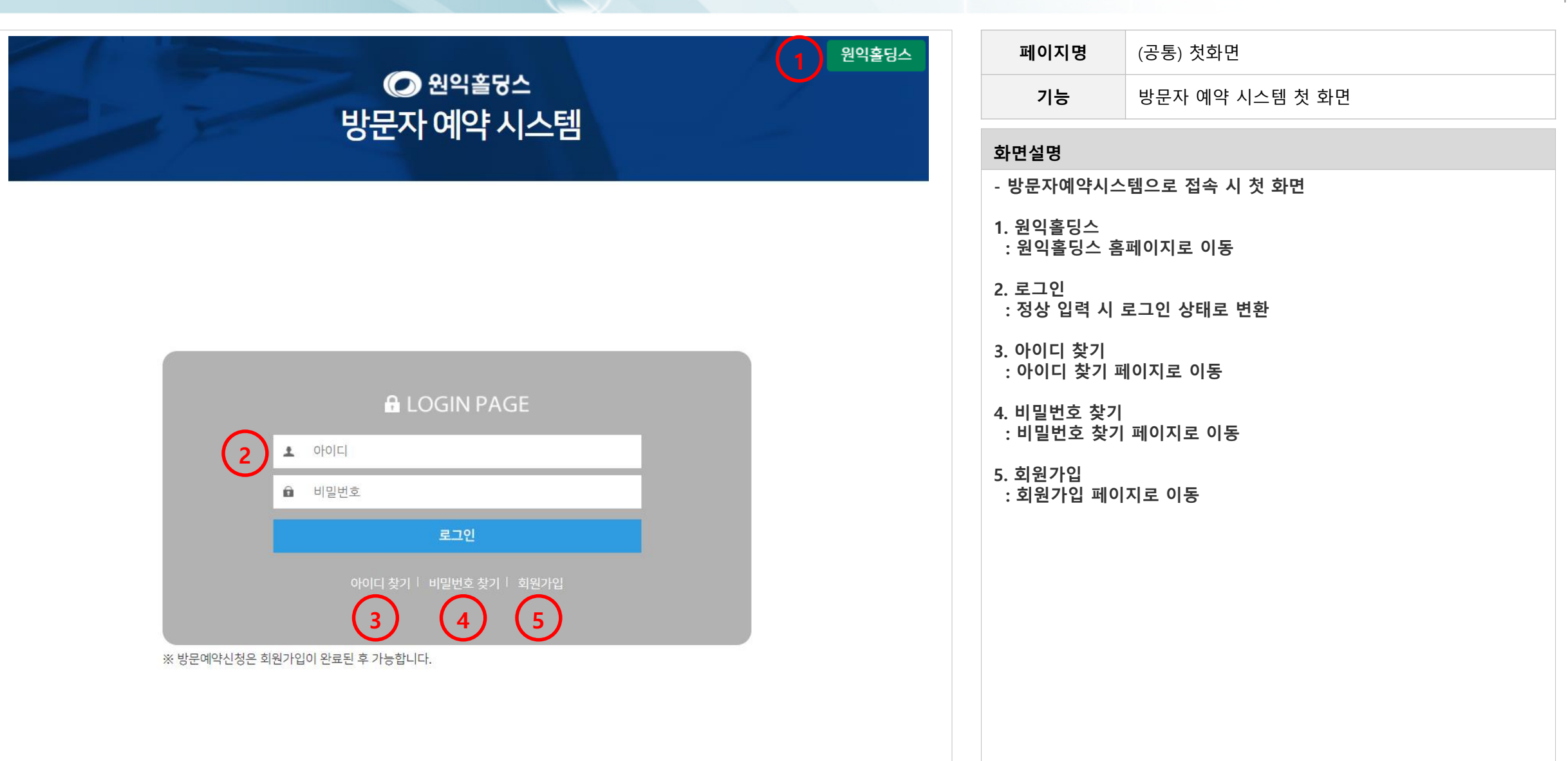

### ☑ 원익홀딩스 방문자 예약 시스템

### 개인정보취급방침

주식회사 원익홀딩스(이하 '회사'로 한다)는 개인정보보호법에 따라 이용자의 개인정보 보호 및 권익을 보호하고 개인정보와 관련한 이용자의 고충을 원활 하게 처리할 수 있도록 다음과 같은 처리방침을 두고 있습니다.

"회사"는 개인정보처리방침을 개정하는 경우 웹사이트 공지사항 또는 팝업 등을 통하여 공지할 것입니다.

본 방침은 2015년 1월 1일부터 시행됩니다.

1. 개인정보의 처리 목적 "회사"는 개인정보를 다음의 목적을 위해 처리합니다. 처리한 개인정보는 다음의 목적 이외의 용도로는 사용되지 않으며 이용 목 적이 변경될 시에는 사전동의를 구할 예정입니다.

가. 민원사무 처리

-1-

민원인의 신원 확인, 민원사항 확인, 사실조사를 위한 연락 통지, 처리결과 통보 등을 목적으로 개인정보를 처리합니다.

2. 개인정보 수집 현황

문의사항 처리에 필요한 개인정보 수집

- IT LEE FOLLE LONGLE ELS STUETES OF STREET

개인정보 취급 방침에 동의합니다.

| 페이지명                               | 방문자 > 회원가입     |  |  |  |
|------------------------------------|----------------|--|--|--|
| 기능                                 | 개인정보취급방침 안내    |  |  |  |
| 화면설명                               |                |  |  |  |
| - 수집하는 개인정                         | 형보에 대한 취급방침 동의 |  |  |  |
| 1. 개인정보취급병                         | 방침 안내          |  |  |  |
| 2. 규정 동의 버튼<br>: 동의하지 않을 시 회원가입 불가 |                |  |  |  |
|                                    |                |  |  |  |
|                                    |                |  |  |  |
|                                    |                |  |  |  |
|                                    |                |  |  |  |
|                                    |                |  |  |  |
|                                    |                |  |  |  |
|                                    |                |  |  |  |
|                                    |                |  |  |  |
|                                    |                |  |  |  |
|                                    |                |  |  |  |
|                                    |                |  |  |  |

5

|                      |                   | 회원가입                   |                   |  |
|----------------------|-------------------|------------------------|-------------------|--|
|                      |                   | 2 생년월일*                | (예, 801002)       |  |
| ofoici* 3            |                   |                        |                   |  |
| l밀번호* <b>4</b>       |                   | 5 비밀번호확인*              |                   |  |
| 련락처* 6               | '-'를 제외하고 입력해주세요  | 2. <mark>7</mark> 이메일* |                   |  |
| i사명* (8)<br>· 국내기업 c | 국외기업 〇 일반/개인      | 9 사업자등록번호*             | '-'를 제외하고 입력해주세요. |  |
| R혐 10 · 협력사 이 :      | 고객사-대외기관 〇 기타     |                        |                   |  |
| 회사전화번호* 11           | (예, 02-1234-5678) | (12) <sub>직급</sub>     |                   |  |

| 페이지명                                                   | 방문자 > 회원가입                    |  |  |
|--------------------------------------------------------|-------------------------------|--|--|
| 기능                                                     | 회원가입 정보 입력폼                   |  |  |
| 화면설명                                                   |                               |  |  |
| - 회원가입 정보 입                                            | 력 양식                          |  |  |
| 1. 이름 작성란 (필 <del>:</del>                              | 수)                            |  |  |
| 2. 생년월일 작성란                                            | (필수)                          |  |  |
| 3. 아이디 입력란 (                                           | 필수)                           |  |  |
| 4. 비밀번호 입력란<br>: 영문+숫자+특수                              | (필수)<br>┝기호로 구성된 8자리 이상 입력 필요 |  |  |
| 5. 비밀번호 재입력란 (필수)                                      |                               |  |  |
| 6. 연락처 입력란 (필수)                                        |                               |  |  |
| 7. 이메일 입력란 (필수)<br>: 이메일 형식 준수 (@ 포함)                  |                               |  |  |
| 8. 회사명 작성란 (필수)<br>: 국내기업, 국외기업, 일반/개인 선택 옵션           |                               |  |  |
| 9. 사업자등록번호 작성란 (필수) - 일반/개인 선택 시 미기재                   |                               |  |  |
| 10. 유형 선택<br>: 협력사(정기적으로 출입하는 협력업체), 고객사-대외기관(고객사), 기타 |                               |  |  |
| 11. 회사 전화번호                                            | 입력란 (필수)                      |  |  |
| 12. 직급 입력란                                             |                               |  |  |
| 13. 회원가입 완료 버튼<br>: 정상 입력 시 회원가입 완료                    |                               |  |  |

|        |                              |            | <b>(</b><br>방문 | ⑦ 원읙∄ 자 예익 | <sup>훌덩스</sup><br>ᅣ시스팀 | 4        |            |        |  |
|--------|------------------------------|------------|----------------|------------|------------------------|----------|------------|--------|--|
|        |                              |            |                | 아이디 첫      | 찾기                     |          |            |        |  |
| 이름* 1  |                              |            |                | 2 4        | (년월일 <sup>*</sup>      |          | (예, 8      | 01002) |  |
| 연락처* 3 |                              | ·-'를 제외ㅎ   | 가고 입력해주세요.     |            |                        |          |            |        |  |
| 회사명* 4 | <ul> <li>국내기업 0 =</li> </ul> | 위기업 🔾 일반/기 | 배인             | 5          | 업자등록번호                 | '-'를 제외ㅎ | +고 입력해주세요. |        |  |
|        |                              |            | 6              | 아이디 찾기     | 취소                     |          |            |        |  |
|        |                              |            |                |            |                        |          |            |        |  |
|        |                              |            |                |            |                        |          |            |        |  |
|        |                              |            |                |            |                        |          |            |        |  |
|        |                              |            |                |            |                        |          |            |        |  |

| 페이지명                                       | 방문자 > 아이디 찾기   |  |  |
|--------------------------------------------|----------------|--|--|
| 기능                                         | 기존에 가입한 아이디 찾기 |  |  |
| 화면설명                                       |                |  |  |
| - 기존 가입 정보                                 | 로 아이디 찾기 가능    |  |  |
| 1. 이름 작성란 (품                               | 필수)            |  |  |
| 2. 생년월일 작성                                 | 란 (필수)         |  |  |
| 3. 연락처 작성란                                 | (필수)           |  |  |
| 4. 회사명 작성란                                 | (필수)           |  |  |
| 5. 사업자등록번호                                 | 친 작성란          |  |  |
| 6. 아이디 찾기 실행 버튼<br>: 정상 입력 시 찾기 결과 페이지로 이동 |                |  |  |
|                                            |                |  |  |
|                                            |                |  |  |
|                                            |                |  |  |
|                                            |                |  |  |
|                                            |                |  |  |
|                                            |                |  |  |
|                                            |                |  |  |
|                                            |                |  |  |

| ⑦ 원익홀딩스 바므자 예야 시스테                                 | 페이지명<br>기능                              | 방문자 > 아이디 찾기<br>아이디 찾기 결과 안내 |
|----------------------------------------------------|-----------------------------------------|------------------------------|
| 8군지 에딕 지으금                                         | <b>화면설명</b><br>- 입력 정보에 대               | 한 아이디 찾기 결과 표시               |
| 아이디 찾기                                             | 1. 아이디 정보 표<br>2. 로그인 화면으<br>2. 비미버효 차기 | E시<br>로 이동 버튼<br>크 이동 버트     |
| 1 테스트 님의 아이디는 TEST12345 입니다.<br>로그인 화면으로 돌아가시겠습니까? | 3. 미걸킨오 엊기                              | 포 이증 비근                      |
| 2     로그인 화면     비밀번호 찾기     3                     |                                         |                              |
|                                                    |                                         |                              |
|                                                    |                                         |                              |

8

|       | 확인<br>학원                             | 취소                    |
|-------|--------------------------------------|-----------------------|
|       | 비밀번호 찾기                              | '                     |
| 아이디 * | TEST12345                            | 테스트                   |
| 연락처*  | 01099999999 '-'를 제외하고 입력해주세요. 4 생년월일 | * 801002 (여l, 801002) |
| 회사명*  | 코아아이티<br>• 국내기업 O 국외기업 O 일반/개인       | 록번호'를 제외하고 입력해주세요.    |
|       | 7 비밀번호 찾기 취                          | <b></b><br>全          |

| 페이지명                                                       | 방문자 > 비밀번호 찾기              |  |  |
|------------------------------------------------------------|----------------------------|--|--|
| 기능                                                         | <b>기능</b> 입력한 아이디의 비밀번호 찾기 |  |  |
| 화면설명                                                       |                            |  |  |
| - 기존 가입 정보                                                 | - 기존 가입 정보로 비밀번호 찾기 가능     |  |  |
| 1. 이름 작성란 (                                                | 필수)                        |  |  |
| 2. 생년월일 작성                                                 | 란 (필수)                     |  |  |
| 3. 연락처 작성란                                                 | (필수)                       |  |  |
| 4. 생년월일 작성                                                 | 란 (필수)                     |  |  |
| 5. 회사명 작성란                                                 | 5. 회사명 작성란 (필수)            |  |  |
| 6. 사업자등록번호 작성란                                             |                            |  |  |
| 7. 비밀번호 찾기 실행 버튼<br>: 정상 입력 시 7번 알림 노출                     |                            |  |  |
| 8. 기존 비밀번호 초기화 안내 알림<br>: 확인 선택 시 기존 비밀번호 초기화 후 신규 비밀번호 안내 |                            |  |  |
|                                                            |                            |  |  |
|                                                            |                            |  |  |
|                                                            |                            |  |  |
|                                                            |                            |  |  |
|                                                            |                            |  |  |

| ☞ 원익홀딩스<br>방문자 예약 시스템                                |
|------------------------------------------------------|
| 비밀번호 찾기                                              |
| 1 테스트 님의 임시비밀번호는 ebejncop 입니다.<br>로그인 화면으로 돌아가시겠습니까? |
| 2 로그인 화면                                             |
|                                                      |
|                                                      |

| 페이지명                      | 방문자 > 비밀번호 찾기 |  |  |
|---------------------------|---------------|--|--|
| 기능                        | 비밀번호 찾기 결과 안내 |  |  |
| 화면설명                      |               |  |  |
| - 입력 정보에 대한 비밀번호 찾기 결과 표시 |               |  |  |
| 1. 임시비밀번호                 | 표시            |  |  |
| 2. 로그인 화면으.               | 로 이동 버튼       |  |  |
|                           |               |  |  |
|                           |               |  |  |
|                           |               |  |  |
|                           |               |  |  |
|                           |               |  |  |
|                           |               |  |  |
|                           |               |  |  |
|                           |               |  |  |
|                           |               |  |  |
|                           |               |  |  |
|                           |               |  |  |
|                           |               |  |  |
|                           |               |  |  |

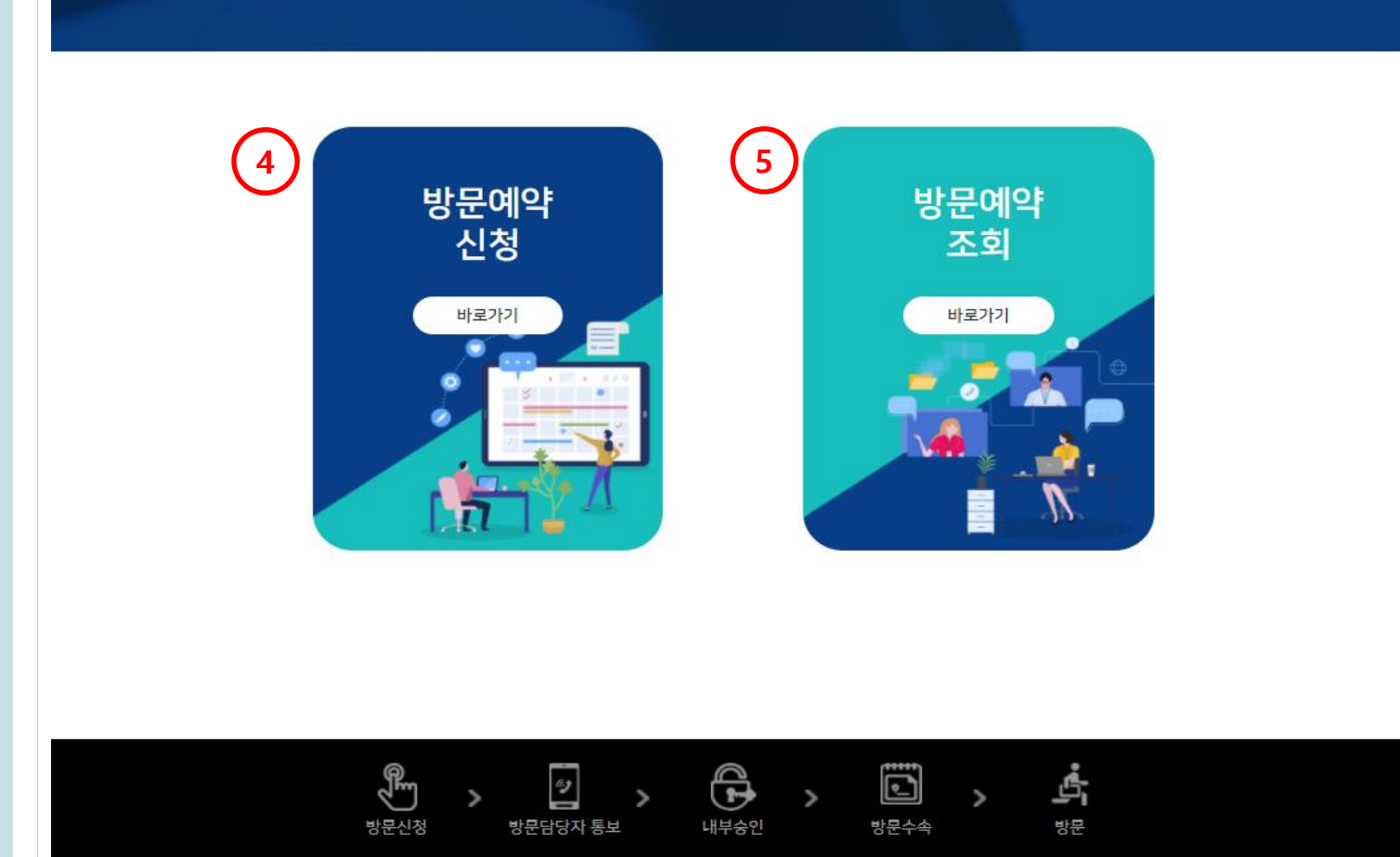

방문자 예약 시스템

원익홀딩스 방문을 환영합니다!

### 1. 방문자 매뉴얼 원익홀딩스 🕗 원익홀딩스

| 1 | 페이지명                               | 방문자 > 메인                   |  |  |  |  |  |  |  |
|---|------------------------------------|----------------------------|--|--|--|--|--|--|--|
|   | 기능                                 | 로그인 후 첫 화면                 |  |  |  |  |  |  |  |
|   | 화면설명                               |                            |  |  |  |  |  |  |  |
|   | - 로그인 후 방문                         | 자 예약 시스템 기능을 선택할 수 있는 첫 화면 |  |  |  |  |  |  |  |
|   | 1. 원익홀딩스 홈페이지로 이동                  |                            |  |  |  |  |  |  |  |
|   | 2. 내 정보 관리 페이지로 이동 버튼              |                            |  |  |  |  |  |  |  |
|   | 3. 로그아웃 버튼<br>: 로그아웃 상태로 첫 화면으로 이동 |                            |  |  |  |  |  |  |  |
|   | 4. 방문예약 신청 페이지로 이동 버튼              |                            |  |  |  |  |  |  |  |
|   | 5. 방문예약 조회                         | 페이지로 이동 버튼                 |  |  |  |  |  |  |  |
|   |                                    |                            |  |  |  |  |  |  |  |
|   |                                    |                            |  |  |  |  |  |  |  |
|   |                                    |                            |  |  |  |  |  |  |  |
|   |                                    |                            |  |  |  |  |  |  |  |

페이지명

▲ 내 정보 관리 ▲ 로그아웃

11

|                         |                                | 내 성모 관리            |                   |
|-------------------------|--------------------------------|--------------------|-------------------|
| 이름                      | 테스트                            | 2 생년월일             | 801002            |
| 아이디                     | TEST12345                      | 4 기존비밀번호*          | 비밀번호 확인           |
| 변경할 비밀번호 <mark>*</mark> |                                | 6 비밀번호 확인*         |                   |
| 연락처                     | 01099999999 '-'를 제외하고 입력해주세요   | 2. 8 이메일*          | 8713@coreit.co.kr |
| 회사명*                    | 코아아이티                          |                    | 3061212121        |
|                         | ● 국내기업 ○ 국외기업 ○ 일반/개인          |                    | '-'를 제외하고 입력해주세요. |
| 유형                      | ○협력사 ○ 고객사-대외기관 ○ 기타           |                    |                   |
| 회사 전화번호*                | 02-1234-1234 (예, 02-1234-5678) | (13) <sup>직급</sup> |                   |

| 페이지명                                                | 방문자 > 내 정보 관리                              |  |  |  |  |  |  |
|-----------------------------------------------------|--------------------------------------------|--|--|--|--|--|--|
| 기능                                                  | 내 정보를 확인 및 수정할 수 있는 페이지                    |  |  |  |  |  |  |
| 화면설명                                                |                                            |  |  |  |  |  |  |
| - 회원 가입 정보에                                         | 대한 확인 및 수정 페이지                             |  |  |  |  |  |  |
| 1. 등록한 이름 정보                                        | 크 표시                                       |  |  |  |  |  |  |
| 2. 등록한 생년월일                                         | 정보 표시                                      |  |  |  |  |  |  |
| 3. 등록한 아이디 정                                        | 성보 표시                                      |  |  |  |  |  |  |
| 4. 기존 비밀번호 획                                        | 아인 버튼 : 기존 비밀번호 확인 시에만 정보 수정 가능            |  |  |  |  |  |  |
| 5. 변경할 비밀번호 입력란 (필수)<br>: 비밀번호를 변경하지 않을 경우 필수값 미적용  |                                            |  |  |  |  |  |  |
| 6. 변경할 비밀번호 재입력란 (필수)<br>: 비밀번호를 변경하지 않을 경우 필수값 미적용 |                                            |  |  |  |  |  |  |
| 7. 연락처 입력란 (필수)                                     |                                            |  |  |  |  |  |  |
| 8. 이메일 입력란 (필수)                                     |                                            |  |  |  |  |  |  |
| 9. 회사명 입력란 (1                                       | 필수)                                        |  |  |  |  |  |  |
| 10. 사업자등록번호                                         | 도 입력란                                      |  |  |  |  |  |  |
| 11. 유형 입력란 (협                                       | <b>협력사:정기 방문하는 협력사, 고객사-대외기관:고객사, 기</b> 타) |  |  |  |  |  |  |
| 11. 회사전화번호 입                                        | 입력란 (필수)                                   |  |  |  |  |  |  |
| 12. 직급 입력란                                          |                                            |  |  |  |  |  |  |
| 13. 저장 버튼 : 정성                                      | 상 입력 시 저장 후 로그인 페이지로 이동                    |  |  |  |  |  |  |
|                                                     |                                            |  |  |  |  |  |  |

### ⊘ 원익홀딩스 방문자 예약 시스템

### 비밀유지조항

| 주식회사 원익홀딩스 (이하 '원익홀딩스')의 협력회사의 임직원은 본인들이 지켜야 할 보안사항을 숙지했음을 입증하는 서약서에 서명해야 하며 본 서약서는 프로젝트 수행기간 중뿐<br>만 아니라 프로젝트 수행 후에도 동일하게 적용됨을 인식하고 아래 사항을 성실히 준수할 것을 엄숙히 서약합니다.                                                  |  |
|----------------------------------------------------------------------------------------------------|--|
| 1. 나는 나에게 부여된 사용자 ID 및 패스워드가 중요한 보안사항임을 인식하여 오직 나만이 사용할 것이며, 협력회사 및 원익IPS를 포함한 타인에게 누설하지 않겠으며 프로젝트<br>종료 후 성실히 반납하겠고 나의 잘못으로 노출되어 야기된 모든 책임을 지겠다.                                                                  |  |
| 2. 나는 원익홀딩스로부터 제공받은 각종 서류, 사진, 전자파일, 컴퓨터장비 등 정보를 기록한 매체에 대해 주의 깊게 사용, 보관함으로써 무단변조, 복사, 훼손, 분실 등으로부터 안<br>전하게 관리하겠으며 제공받은 일체의 자료는 담당자에게 반납하겠다.                                                                      |  |
| 3. 나는 업무 수행과 관련한 경우에만 원익홀딩스 소유 시설을 사용하겠으며 사전 승인된 용도로만 사용하며 원익홀딩스로부터 허가 받지 않은 정보나 시설에 접근 또는 사용하지<br>않겠다.                                                                                                    |  |
| 4. 나는 원익홀딩스의 정보시스템에 사적 정보나 타기업정보 및 회사와 관련 되지 않은 데이터를 보관하지 않겠으며, 원익홀딩스의 요청이 있을 경우 검색을 허용하겠고 원익홀딩<br>스메서 인가 받지 않은 프로그램, 정보저장 및 처리장치(CD-RW, Zip Drive, 웹하드 등 일체의 기록매체)를 사용하지 않겠다.                                     |  |
| 5. 나는 프로젝트 수행 과정 중 또는 수행 후 얻은 모든 정보자산은 원익홀딩스의 자산임을 인정하며, 프로젝트 수행 완료 전 충실히 인계하며, 절대 외부에서 이용 또는 발설치 않<br>는다. 상대가 누구이든지 (원익홀딩스 또는 협력회사의 직원이나 고객, 혹은 임시계약직 사원, 또는 기타 제3자 등) 알 필요가 없는 자에게 회사 혹은 제3자 소유정보를 누설하지 않<br>겠다. |  |
| 2 비밀유지조항에 동의합니다.                                                                                                    |  |

| 페이지명                      | 방문자 > 방문예약신청     |  |  |  |  |  |  |  |  |  |
|---------------------------|------------------|--|--|--|--|--|--|--|--|--|
| 기능                        | 비밀유지조항 동의 화면     |  |  |  |  |  |  |  |  |  |
| 화면설명                      |                  |  |  |  |  |  |  |  |  |  |
| - 비밀유지조항에                 | 대한 동의 선택         |  |  |  |  |  |  |  |  |  |
| 1. 비밀유지조항 역               | 안내               |  |  |  |  |  |  |  |  |  |
| 2. 비밀유지조항 ·<br>: 미 동의 시 방 | 동의 버튼<br>문 예약 불가 |  |  |  |  |  |  |  |  |  |
|                           |                  |  |  |  |  |  |  |  |  |  |

13

1

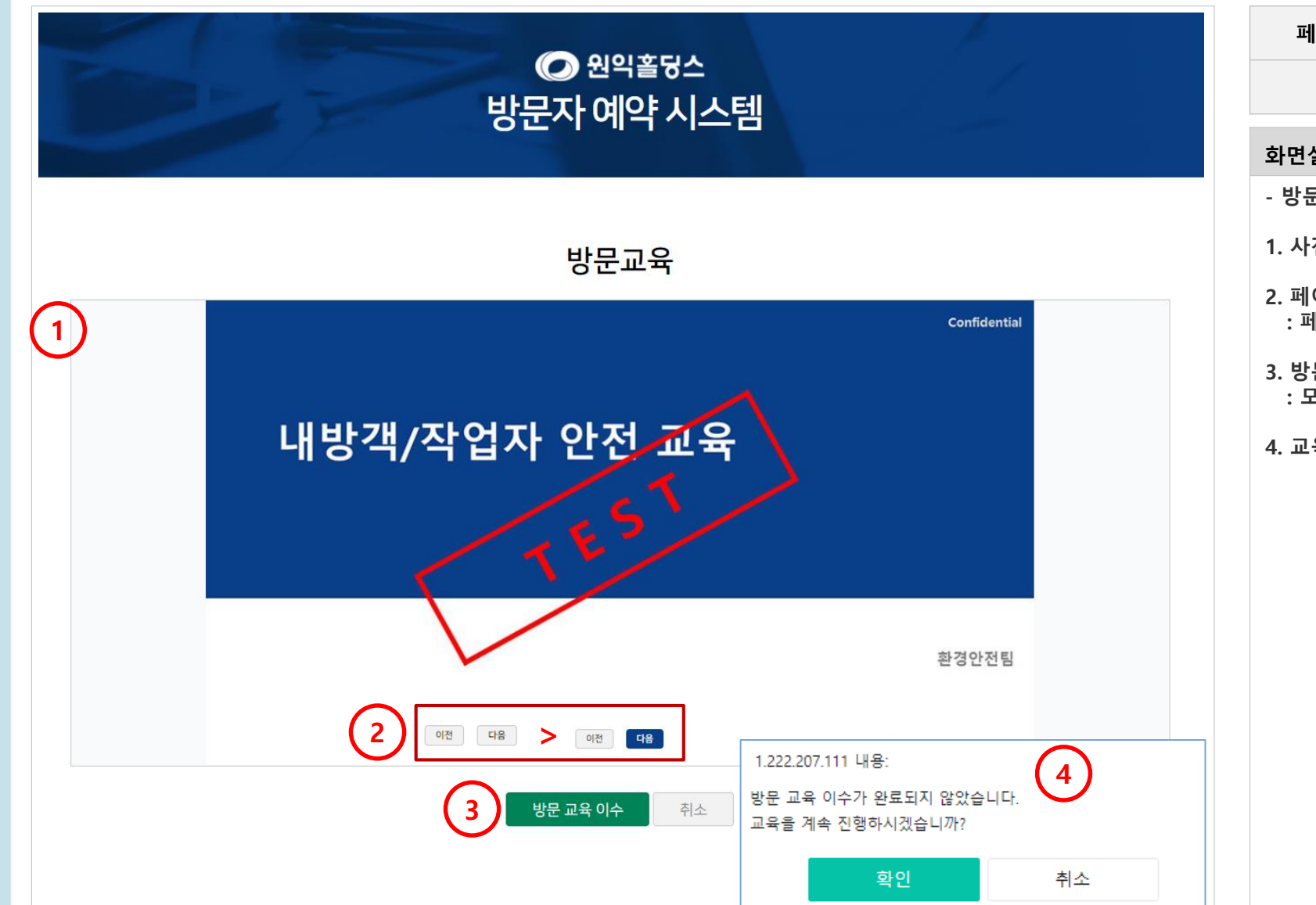

| 페이지명                      | 방문자 > 방문교육                       |  |  |  |  |  |  |  |  |  |  |
|---------------------------|----------------------------------|--|--|--|--|--|--|--|--|--|--|
| 기능                        | 필수 방문 교육 진행                      |  |  |  |  |  |  |  |  |  |  |
| 화면설명                      |                                  |  |  |  |  |  |  |  |  |  |  |
| - 방문 예약 시 필요한 필수 방문 교육 진행 |                                  |  |  |  |  |  |  |  |  |  |  |
| 1. 사전 방문 교육               | 1. 사전 방문 교육 자료 표시                |  |  |  |  |  |  |  |  |  |  |
| 2. 페이지 이동 버<br>: 페이지 화면어  | 튼<br> 서 5초 유지 시 [다음] 버튼 활성화      |  |  |  |  |  |  |  |  |  |  |
| 3. 방문 교육 이수<br>: 모든 페이지를  | · (3개월)<br>· 확인했을 시 방문신청 페이지로 이동 |  |  |  |  |  |  |  |  |  |  |
| 4. 교육 자료의 모               | 든 페이지를 열람하지 않았을 시 노출되는 경고 팝업     |  |  |  |  |  |  |  |  |  |  |
|                           |                                  |  |  |  |  |  |  |  |  |  |  |
|                           |                                  |  |  |  |  |  |  |  |  |  |  |
|                           |                                  |  |  |  |  |  |  |  |  |  |  |
|                           |                                  |  |  |  |  |  |  |  |  |  |  |
|                           |                                  |  |  |  |  |  |  |  |  |  |  |
|                           |                                  |  |  |  |  |  |  |  |  |  |  |
|                           |                                  |  |  |  |  |  |  |  |  |  |  |
|                           |                                  |  |  |  |  |  |  |  |  |  |  |
|                           |                                  |  |  |  |  |  |  |  |  |  |  |
|                           |                                  |  |  |  |  |  |  |  |  |  |  |
|                           |                                  |  |  |  |  |  |  |  |  |  |  |

14

| 1. 방문              | 문자 매뉴         | 얼                    |                     |                                                              | •               |        |                                         |                                             |                |
|--------------------|---------------|----------------------|---------------------|--------------------------------------------------------------|-----------------|--------|-----------------------------------------|---------------------------------------------|----------------|
|                    |               |                      |                     |                                                              | 원익홀딩스 🚨 내 정보 관리 | 🚨 로그아웃 | 페이지명                                    | 방문자 > 방문예약신청폼                               |                |
|                    |               | 바무                   | 🍠 원약홀경수<br>자 예얀 시 / | 시테                                                           |                 |        | 기능                                      | 방문 예약 신청 기능                                 |                |
|                    |               | 0 6                  |                     | -0                                                           |                 |        | 화면설명                                    |                                             |                |
|                    |               |                      |                     |                                                              |                 |        | - 방문 정보 입력                              | 및 예약 신청 진행                                  |                |
|                    |               | 바므                   | 네야저너이               | a                                                            |                 |        | 1. 방문 예정일 <b>선</b>                      | [택 기능 (필수)                                  |                |
| 1 방문예정일*           | 2021-06-05 16 | 이 번<br>V: 00 V~ 2021 |                     |                                                              |                 |        | 2. 방문 구분 선택<br>: 업무협의 / 정               | (                                           | ₽              |
| 2 방문구분*            | 선택 🗸          | 3         방문사업장*     | 선택                  | <ul> <li>✓ 4 add add add add add add add add add a</li></ul> | 선택              | ~      | 3. 방문 사업장 선<br>: 본사                     | ·택 (필수)                                     |                |
| 5 담당직원*            |               | 6<br>부서명*            |                     |                                                              |                 |        | 4. 접견 상태 선택<br>: 회의실 / 로비               | ( 필수)<br>  / 부서 사무실 / 보안실 / 반출입구            |                |
| 7 방문목적 *<br>(상세기입) | 담당직원명         |                      |                     |                                                              |                 |        | 5. 담당직원 입력<br>: 임직원 성함 :<br>표시          | 란 (필수)<br>기재 후 'Enter' 입력 시 해당 성함을 가진 일     | <b> </b> 직원 정보 |
|                    | 확인 김          | ** - 정보전략팀           |                     |                                                              |                 |        | 6. 담당직원의 부<br>· 5번에서 선택                 | 서명 정보 (필수)<br>한 일직원의 부서명 자동 입력              |                |
|                    |               | 방문                   | 문자 정보 입력            | 벽                                                            |                 |        | 7. 방문 목적 입력                             | [란 (필수) – 10자 이상 작성 필요                      |                |
| 8         회사명      | 코아아이티         | 이름                   | 테스트                 | 구분                                                           | 예약자             |        | 8. 회원가입 시 입                             | l력했던 정보 자동 표시                               |                |
| 연락처                | 01099999999   | 생년월일                 | 801002              | 교육이수일                                                        | 20210429        |        | 9. 차량정보 입력<br>: 'Y' 선택 시 치<br>: 차량번호는 7 | 란 (필수)<br>ŀ종, 차량번호, 색상 필수 입력<br>글자 이상 입력 필요 |                |
| 9 차량유무및정보*         | Y 🗸 차종        | ✔ 차량                 | 번호                  | 색상                                                           |                 | 어어     |                                         |                                             |                |
| CONFIDENT          |               |                      |                     |                                                              |                 |        |                                         |                                             |                |

1. 방문자 매뉴얼

|        | 1. 지난 일주일 내 본인 또는 동거인이 보건당국에서 발표한 집단발생시설/지역을 특정기간에 방문하거나, 확진자의 접촉자로 보건소로부터 연락을 받으셨나요?                                                            | 페이지명                                           | 방문자 > 방문예약신청폼                                                    |
|--------|----------------------------------------------------------------------------------------------------|------------------------------------------------|------------------------------------------------------------------|
|        | 이네 이아니오                                                                                                    | 기능                                             | 코로나 설문                                                           |
|        | 2. 최근 일주일 내 아래 중점관리시설을 방문하셨나요?<br>• 유흥주점, 단란주점, 콜라텍, 헌팅포차, 감성주점<br>• 노래연습장, PC방, 오란식, 멀티방, DVD방, 워터파크                                            | 화면설명                                           |                                                                  |
|        | · 영화관, 공연장, 방문판매/직접판매 홍보관<br>· 목욕탕 및 사우나, 실내 체육시설                                                                                                | - 방문 예약 시                                      | 사전 코로나 설문 진행                                                     |
| (1)    | · 학원, 독서실, 스터디카페, 종교시설(대면 모임/활동)<br>〇네 〇아니오                                                                                                    | 1. 코로나 설문<br>: 선택값에 띠<br>· 3버 하모이              | 선택 항목<br>ነ라 방문 예약 불가 가능<br>경은 방무 시 추가 체크 필요 아내 파업 노축             |
| 코로나설문* | 3. 최근 일주일 내 아래 일반관리시설을 방문하셨나요?<br>• 경호신장(장례신장 (다수 하객/조무), 이/미요산, 실인 겨운 스포츠 시석, 신다/카페 (다. 포장/테이크아운 제외)                                            | 2 도해자 츠가                                       | 아무 승진 지 무지 제그 일표 인데 답답 도일                                        |
|        | 이네 이아니오                                                                                                    | 2. 등장지 무기<br>: <mark>사업자등록</mark><br>: 이름, 연락기 | 비근<br>번호 기준 동일 회사 직원만 추가 가능<br>터, 생년월일, 차량 번호, 코로나 설문 동일하게 입력 필요 |
|        | 4. 현재 코로나19 유사 증상 (발열, 기침, 호흡곤란, 오한, 근육통, 두통, 인후통, 후각·미각 소실, 폐렴 등)이 있으신가요? (본인)<br>이예, 중상이 있으나 진담 검사를 받고 음성 결과 확인하였습니다.<br>이예, 중상이 있습니다.<br>이아니오 | 3. 방문예약신청<br>: 정상 입력 /<br><mark>발송</mark>      | <sup>형</sup><br>시 방문 예약이 진행되며, <mark>담당자(임직원)에게 알림 메일</mark>     |
|        | 5. 현재 동거인 또는 밀접 접촉한 인원이 코로나19 중상이 있거나 검사를 받고 대기중인가요?<br>이예, 동거인/접촉인원에게 중상이 있었으나 진단 검사를 받고 음성 결과 확인하였습니다.<br>이예, 동거인/접촉인에게 중상이 있습니다.<br>이아니오      |                                                |                                                                  |
|        | 3       방문예약신청       취소         응답적원명       대답적원명         학인< 김 ** -                                                                             |                                                |                                                                  |

|       |                                     | <b>⊘</b><br>방문자 | 원익홀딩<br>이약 시 | <u>-</u><br> 스템 |      |      | <u>유</u> 내 정보 | 관리 <u>&amp;</u> 로그아웃 |
|-------|-------------------------------------|-----------------|--------------|-----------------|------|------|---------------|----------------------|
|       |                                     | 방문 여            | l약 신청 q      | 현황              |      |      |               |                      |
| 조회기간* | 2021-03-04 🚆 ~ 2021-03-11 🚆         |                 |              |                 |      |      |               |                      |
| 3     | 방문예정일                               | 부서명             | 담당직원         | 동행인원            | 방문상태 | 결재상태 | 체온체크 대상       | 2 신청 연황 조회<br>관리     |
| TEST  | 2021-03-05 10:00 ~ 2021-03-05 10:00 | 정보전략팀           | 김대일          | 0명              | 방문   | 승인   | 수동확인          | <b>4</b> 보기          |
| TEST  | 2021-03-02 17:00 ~ 2021-03-05 17:00 | 정보전략팀           | 남영호          | 0명              | 방문   | 반려   | 해당없음          | 보기 취소                |

| 페이지명                                             | 방문자 > 방문예약신청현황                  |  |  |  |  |  |  |  |
|--------------------------------------------------|---------------------------------|--|--|--|--|--|--|--|
| 기능                                               | 방문 예약한 신청 내역 확인                 |  |  |  |  |  |  |  |
| 화면설명                                             |                                 |  |  |  |  |  |  |  |
| - 방문 신청한 예약                                      | 건에 대한 조회 및 수정 기능                |  |  |  |  |  |  |  |
| 1. 조회 기간 선택                                      |                                 |  |  |  |  |  |  |  |
| 2. 1번에서 선택한                                      | 기간에 대한 조회 기능                    |  |  |  |  |  |  |  |
| 3. 방문 예약 내역 <sup>.</sup><br>1) 방문자 명<br>: 방문자 성함 | 목록                              |  |  |  |  |  |  |  |
| 2) 방문 예정일<br>: 입력한 방문 예정 일정                      |                                 |  |  |  |  |  |  |  |
| 3) 부서명<br>: 임직원 부서 정보                            |                                 |  |  |  |  |  |  |  |
| 4) 담당직원<br>: 임직원 성함                              |                                 |  |  |  |  |  |  |  |
| 5) 동행인원<br>: 동행자 수                               |                                 |  |  |  |  |  |  |  |
| 6) 방문상태<br>: 현재 방문 상                             | 태 정보                            |  |  |  |  |  |  |  |
| 7) 결재상태<br>: 대기/승인/배<br>: 담당자(임직원                | 려<br><sup>]</sup> ) 선택값 노출      |  |  |  |  |  |  |  |
| 4. 방문 예약에 대한<br>: 결재 상태가 [대                      | 난 상세 내역 보기 버튼<br> 기]일 경우만 수정 가능 |  |  |  |  |  |  |  |
|                                                  |                                 |  |  |  |  |  |  |  |

1. 방문자 매뉴얼

| 방문자 정보 입력                    |                                                                                                    |                                                   |                                       |               |                      |  |  |  |  |
|------------------------------|----------------------------------------------------------------------------------------------------|---------------------------------------------------|---------------------------------------|---------------|----------------------|--|--|--|--|
| 회사명                          | 코아아이티                                                                                                    | 이름                                                | TEST                                  | 구분            | 예약자                  |  |  |  |  |
| 연락처                          | 01099999999                                                                                                    | 생년월일                                              | 999999                                | 교육이수일         | 20210302             |  |  |  |  |
| \\<br>다량유무 및 정보 <sup>*</sup> | N <b>&gt;</b> 차중                                                                                                    | ✔ 차량번호                                            | 색상                                    |               |                      |  |  |  |  |
|                              | 1. 지난 일주일 내 본인 또는 동;<br>○네 ●아니오                                                                                                    | 거인이 보건당국에서 발표한 집                                  | 집단발생시설/지역을 특정기간에 방                    | 문하거나, 확진자의 접촉 | 자로 보건소로부터 연락을 받으셨나요? |  |  |  |  |
|                              | 2. 최근 일주일 내 아래 종점관리시설을 방존하셨나요?<br>· 유통주점, 근란주점, 콜라텍, 현팅조차, 감성주점<br>· 노래선습장, PC방, 오락실, 멀티방, DVD방, 워터파크<br>· 영화관, 공연장, 방문판매/직접판매 홍보관<br>· 목록당 및 사우나, 실내 제육시설<br>· 학원, 독서실, 스터디카페, 종교시설(대면 모임/활동)<br>○네 ◎ 아니오 |                                                   |                                       |               |                      |  |  |  |  |
| I로나설문 <sup>®</sup>           | 3. 최근 일주일 내 아래 일반관리시설을 방문하셨나요?<br>• 결혼식장/장례식장 (단순 하객/조문), 이/미용실, 실외 겨울 스포츠 시설, 식당/카페 (단, 포장/테이크아웃 제외)<br>○ 네 ● 아니오                                                                                         |                                                   |                                       |               |                      |  |  |  |  |
|                              | 4. 현재 코로나19 유사 중상 (발열, 기침, 호콜곤란, 오한, 근육통, 두통, 인후통, 후각·미각 소실, 폐렴 등)이 있으신가요? (본인)<br>○예, 중상이 있으나 진담 검사를 받고 음성 결과 확인하였습니다.<br>○예, 중상이 있습니다.<br>좋아니오                                                           |                                                   |                                       |               |                      |  |  |  |  |
|                              | 5. 현재 동거인 또는 밀접 접촉함<br>○ 예, 동거인/접촉인원에게 중상<br>○ 예, 동거인/접촉인에게 중상이<br>● 아니오                                                                                                    | 안인원이 코로나19 중상이 있:<br>아이 있었으나 진단 검사를 받고<br>  있습니다. | 거나 검사를 받고 대기중인가요?<br>1 음성 결과 확인하였습니다. |               |                      |  |  |  |  |

| 방문예정일*           | 2021-03-02 😬 17 🗸 : 00 🗸 ~ 2021-03-05 😁 17 🗸 : 00 🗸 |       |       |                     |         |  |  |  |
|------------------|-----------------------------------------------------|-------|-------|---------------------|---------|--|--|--|
| 방문구분*            | 기타 🗸                                                | 방문사업장 | 분사    | ✓ 접견장소 <sup>*</sup> | 부서사무실 🗸 |  |  |  |
| 담당직원 *           | 남영호                                                 | 부서명*  | 정보전략팀 |                     |         |  |  |  |
| 방문목적 *<br>(상세기입) | 테스트입니다.                                             |       |       |                     |         |  |  |  |

#### 방문예약 정보 입력

### ♥ 원역훌륭스 방문자 예약 시스템

요 내 정보 관리 요 로그아웃

| 페이지명                              | 방문자 > 방문예약신청 보기                   |
|-----------------------------------|-----------------------------------|
| 기능                                | 방문 신청 내역 보기 화면                    |
| 하면설명                              |                                   |
| 와면설명<br>- 방문 신청 상세<br>- 결재 상태가 [대 | 내용 확인 페이지<br> 기] 일 경우만 수정 및 취소 가능 |
|                                   |                                   |
|                                   |                                   |
|                                   |                                   |
|                                   |                                   |

# End of Document

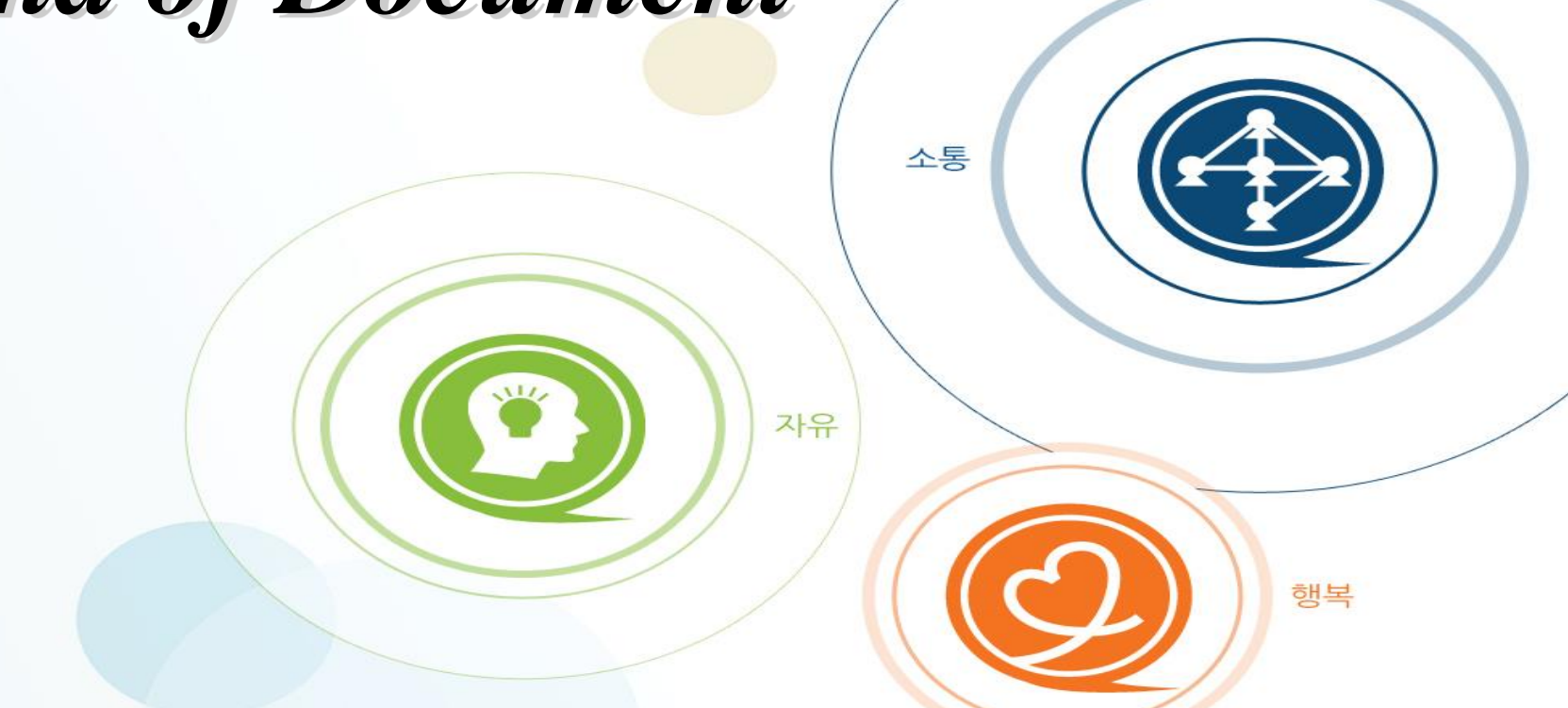